「元気とやまかがやきウォーク」 ライバルランキングの設定方法

ライバルランキングは、特定のグループの順位と平均歩数を把握でき るため、独自で〇〇対抗戦などを実施される際にも便利な機能です。

ライバルランキングの設定方法

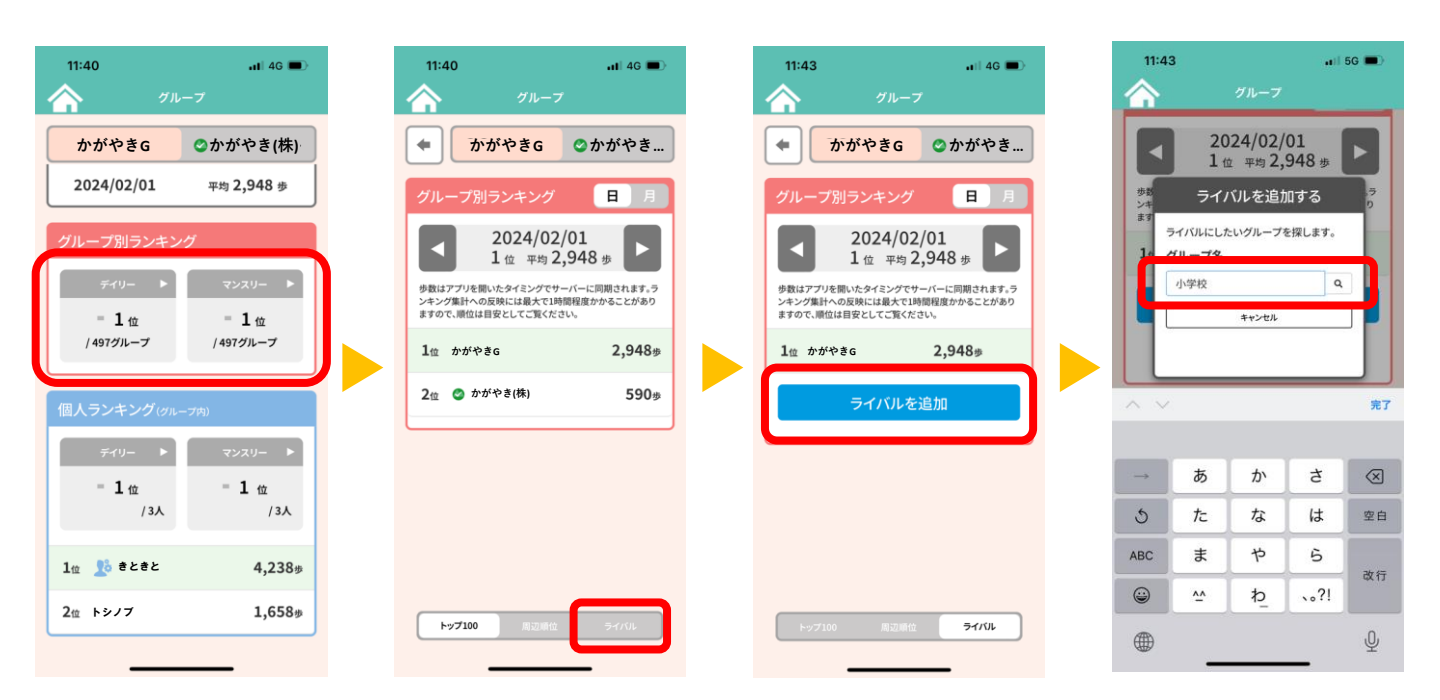

 ①グループ別ランキングの「デイリー」もしくは「マン スリー」をタップします。

②ライバル」をタップします。

③「ライバルを追加」をタップします。 ※<u>ライバルグループの追加・解除の権限は、グループ管</u> <u>理者(グループを作成した方)のみ</u>に与えられています。

④検索画面でライバルにしたいグループを<u>グループ名で</u> 検索します。(グループ名の一部だけでも検索可) ※ヒットしたグループの中からライバルにしたいグルー プを選び「決定」をタップすると設定が完了します。